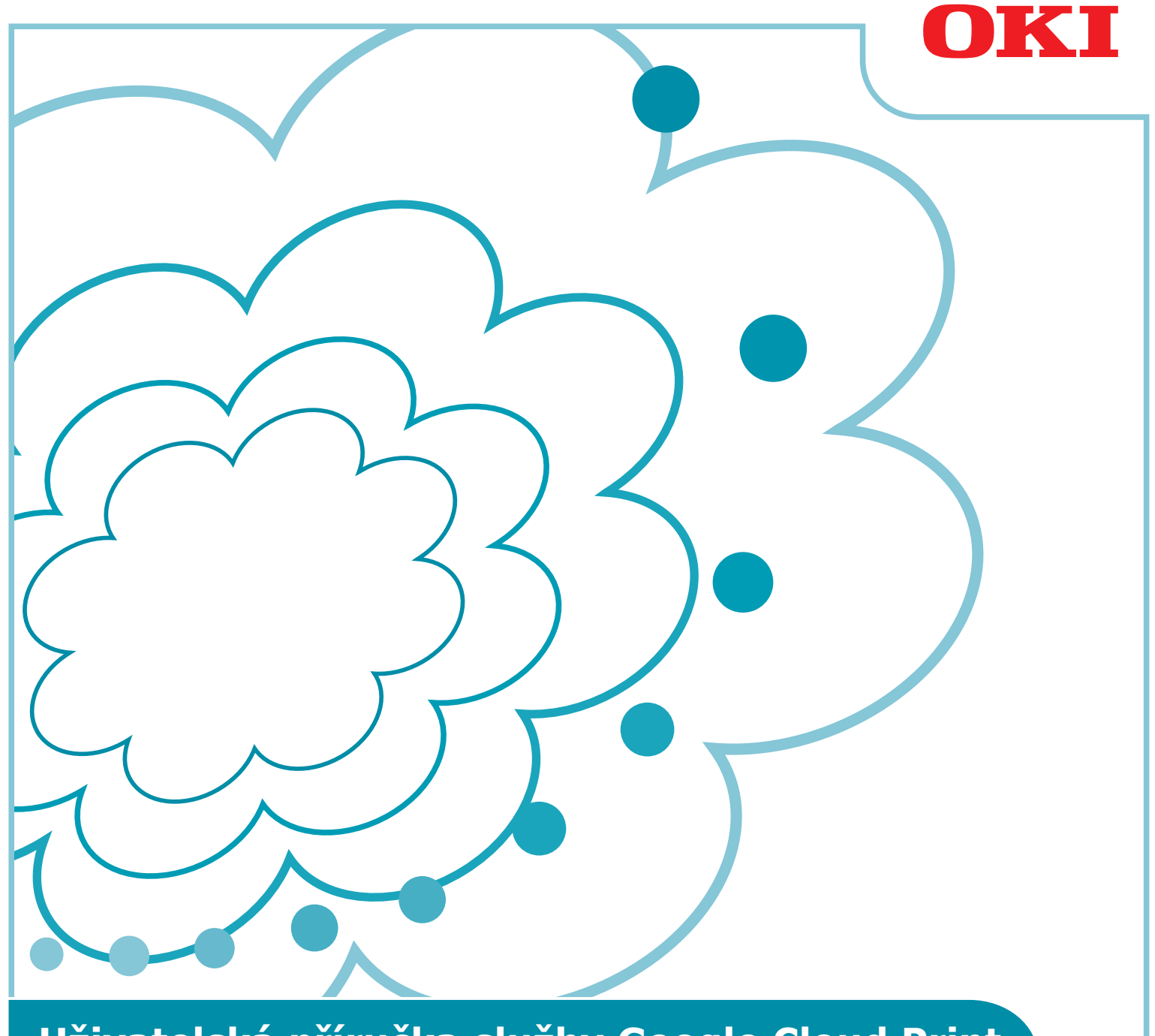

# Uživatelská příručka služby Google Cloud Print

# Symboly, použité v této příručce

Tato příručka používá následující symboly.

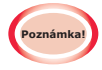

Toto jsou upozornění a omezení pro správnou funkci. Důrazně doporučujeme, abyste si je přečetli, a vyvarovali se tak nesprávnému zacházení s přístrojem.

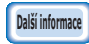

Tento poznatek je dobré znát, nebo slouží jako reference. Doporučujeme přečíst.

## Důležité poznámky

#### Informace o této příručce

- 1 Přetiskování části nebo celé této příručky bez předchozího písemného souhlasu je přísně zakázáno.
- 2 Obsah této příručky se může v budoucnu bez předchozího upozornění změnit.
- 3 Tato příručka byla vytvořena s náležitou péčí, nicméně pokud si ve velmi nepravděpodobném případě všimnete něčeho, co je nejasné, chybné, nebo vynechané, obraťte se na místní pobočku společnosti Oki, v níž jste výrobek zakoupili.
- 4 Pochopte prosím, že bez ohledu na bod 3 z hlediska vlivu na provoz přizpůsobení společnost Oki Data za obsah této příručky nenese žádnou odpovědnost.

#### O autorských právech této příručky

Všechna autorská práva jsou vyhrazena společností Oki Data Corporation. Tato příručka nesmí být bez svolení reprodukována, přenášena nebo překládána.

Před některou z těchto činností musíte získat svolení společnosti Oki Data Corporation.

© 2013 Oki Data Corporation

#### O ochranných známkách

OKI je registrovanou ochrannou známkou společnosti Oki Electric Industry Co., Ltd. Google, Google Documents, Android a Gmail jsou ochrannými známkami společnosti Google Inc.

Google Cloud Print je ochrannou známkou společnosti Google Inc.

#### Zveřejnění open source licencí

Pro použití se službou Google Cloud Print je k dispozici následující open source software. Popisy open source licencí jsou takové, jak je uvedeno níže.

json-c

Convright (c) 2009-2012 Fric Haszlakiewicz

Copyright (c) 2009-2012 Eric Haszlakiewicz

Permission is hereby granted, free of charge, to any person obtaining a copy of this software and associated documentation files (the "Software"), to deal in the Software without restriction, including without limitation the rights to use, copy, modify, merge, publish, distribute, sublicense, and/or sell copies of the Software, and to permit persons to whom the Software is furnished to do so, subject to the following conditions:

The above copyright notice and this permission notice shall be included in all copies or substantial portions of the Software.

THE SOFTWARE IS PROVIDED "AS IS", WITHOUT WARRANTY OF ANY KIND, EXPRESS OR IMPLIED, INCLUDING BUT NOT LIMITED TO THE WARRANTIES OF MERCHANTABILITY, FITNESS FOR A PARTICULAR PURPOSE AND NONINFRINGEMENT. IN NO EVENT SHALL THE AUTHORS OR COPYRIGHT HOLDERS BE LIABLE FOR ANY CLAIM, DAMAGES OR OTHER LIABILITY, WHETHER IN AN ACTION OF CONTRACT, TORT OR OTHERWISE, ARISING FROM, OUT OF OR IN CONNECTION WITH THE SOFTWARE OR THE USE OR OTHER DEALINGS IN THE SOFTWARE.

-----

Copyright (c) 2004, 2005 Metaparadigm Pte Ltd

Permission is hereby granted, free of charge, to any person obtaining a copy of this software and associated documentation files (the "Software"), to deal in the Software without restriction, including without limitation the rights to use, copy, modify, merge, publish, distribute, sublicense, and/or sell copies of the Software, and to permit persons to whom the Software is furnished to do so, subject to the following conditions:

The above copyright notice and this permission notice shall be included in all copies or substantial portions of the Software.

THE SOFTWARE IS PROVIDED "AS IS", WITHOUT WARRANTY OF ANY KIND, EXPRESS OR IMPLIED, INCLUDING BUT NOT LIMITED TO THE WARRANTIES OF MERCHANTABILITY, FITNESS FOR A PARTICULAR PURPOSE AND NONINFRINGEMENT. IN NO EVENT SHALL THE AUTHORS OR COPYRIGHT HOLDERS BE LIABLE FOR ANY CLAIM, DAMAGES OR OTHER LIABILITY, WHETHER IN AN ACTION OF CONTRACT, TORT OR OTHERWISE, ARISING FROM, OUT OF OR IN CONNECTION WITH THE SOFTWARE OR THE USE OR OTHER DEALINGS IN THE SOFTWARE.

# Obsah

| 1. | Úvod5                                                             |
|----|-------------------------------------------------------------------|
|    | Co je služba Google Cloud Print?5                                 |
|    | Prostředí použití5                                                |
| 2. | Přípravy k tisku6                                                 |
| 3. | Tisk10                                                            |
|    | Automatický tisk10                                                |
|    | Ruční tisk                                                        |
|    | Změna nastavení tisku11                                           |
|    | Zrušení tisku11                                                   |
| 4. | Odstraňování potíží12                                             |
|    | Zařízení Oki dat nelze zaregistrovat12                            |
|    | Nelze tisknout                                                    |
|    | Zobrazí se kód chyby13                                            |
|    | Tabulka chybových kódů13                                          |
|    | Kontrola registrace ke službě Google Cloud Print                  |
|    | Kontrola/změna nastavení použití služby Cloud Service             |
|    | Kontrola nastavení použití služby Cloud Service                   |
|    | Změna nastavení použití služby Cloud Service                      |
|    | Operace, využívající nastavení režimu spánku                      |
|    | Odstraňování registračních informací15                            |
|    | Odstraňování registračních informací15                            |
|    | Kontrol, zda je odstranění kompletní16                            |
|    | Pokud registrační údaje na administrační obrazovce služby Google  |
|    | Cloud Print zůstávají17                                           |
|    | Pokud byly informace odstraněny na administrační obrazovce služby |
|    | Google Cloud Print                                                |
|    | Import CA licenci serveru proxy17                                 |

# 1. Úvod

# Co je služba Google Cloud Print?

Google Cloud Print je tisková služba poskytovaná společností Google, která dokáže tisknout ze síťových terminálů, jako jsou mobilní telefony, chytré telefony, počítače atd. Pro tisk je vyžadován účet Google. Tisk je realizován tiskárnou nebo multifunkčním zařízením, registrovaným prostřednictvím účtu Google. V takových případech není nutná instalace žádných ovladačů tiskárny.

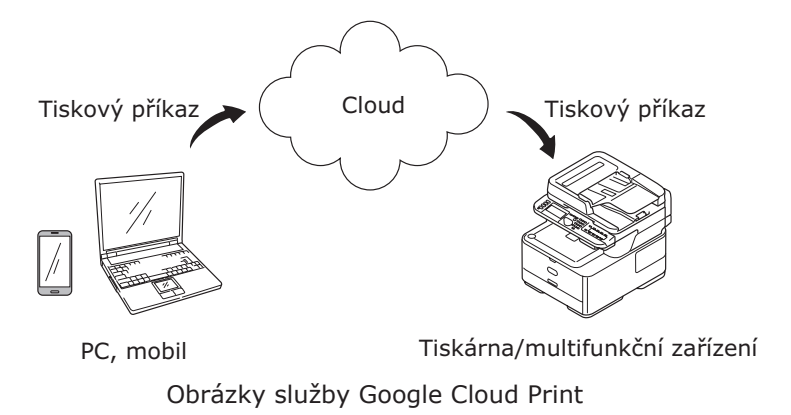

# Prostředí použití

## Tiskárna/multifunkční zařízení

Toto je produkt společnosti Oki Data, kompatibilní se službou Google Cloud Print, která je používána pro tisk.

Tiskárna nebo multifunkční zařízení musí být připojeno k internetu.

Ujistěte se, zda je nastavena IP adresa, maska podsítě, adresa brány, DNS serveru atd.

Služba Google Cloud Print komunikuje prostřednictvím internetu, a proto doporučujeme zavedení následujících bezpečnostních opatření.

- Omezení komunikace z internetu s použitím brány firewall atd.
- Změna hesla správce, které je na multifunkčním zařízení nastaveno jako výchozí.

### Síťové terminály

Jsou to počítače nebo mobilní terminály, připojené k internetu. Tiskové operace jsou realizovány z nastavení služby Google Cloud Print a kompatibilních aplikací.

## Účty Google

Další informace

Pro nastavení služby Google Cloud Print a kompatibilních aplikací je vyžadován účet.

### Kompatibilní aplikace

Jedná se o aplikace, kompatibilní se službou Google Cloud Print spuštěnou na síťovém terminálu. Podrobnosti o kompatibilních OS a aplikacích naleznete na webové stránce Google (http://www.google.com/cloudprint/learn/apps.html). Doporučujeme prohlížeč Google Chrome.

#### Síť

Síť je používána ke komunikaci mezi síťovými terminály a cloudem, a mezi cloudem a tiskárnou nebo multifunkčním zařízením.

Služba Google Cloud Print není kompatibilní s IPv6.

# 2. Přípravy k tisku

V této části jsou vysvětlovány postupy pro registraci zařízení Oki Data ke službě Google Cloud Print.

Jako příklad toto vysvětlení používá MC562dnw.

Zobrazení na ovládacím panelu a v nabídkách se mohou lišit v závislosti na použitém produktu Oki Data.

1 Vytvořte si účet Google.

#### Bilime Pokud již nějaký účet máte, není nutné vytvářet účet nový.

Přihlaste se na webové stránky Google (https://accounts.google.com/signup) z PC nebo mobilního terminálu, například ze smartphonu atd. Pro vytvoření účtu postupujte podle pokynů na zobrazené stránce.

2 Zkontrolujte, zda je v zařízení Oki Data nastavena správná IP adresa, maska podsítě a adresa brány.

Pokud již nějaké zařízení Oki Data, připojené k síti, používáte, ujistěte se, zda jsou nastavení správná.

Způsob kontroly naleznete v uživatelské příručce k zařízení Oki Data.

*3* Zkontrolujte, zda je správně nastavena adresa IP serveru DNS zařízení Oki Data.

Pro kontrolu nastavených hodnot vyberte položky [**Nastavení**]-[**Služba Google Cloud Print**]-[**Nastavení služby Google Cloud Print** (Google Cloud Print Settings)]-[**DNS server (Primární)** (DNS Server (Primary))].

Je-li nastavená hodnota [**0.0.0.0**], je nastavení nesprávné, proto IP adresunastavte v souladu s používaným prostředím.

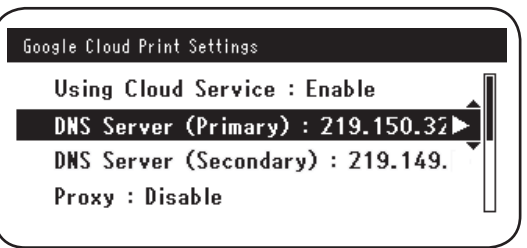

Pokud také používáte sekundární server DNS, vyberte možnosti [**Nastavení**]-[**Služba Google Cloud Print**]-[**Nastavení služby Google Cloud Print** (Google Cloud Print Settings)]-[**DNS server (Sekundární)** (DNS Server (Secondary))] a nastavte adresu IP.

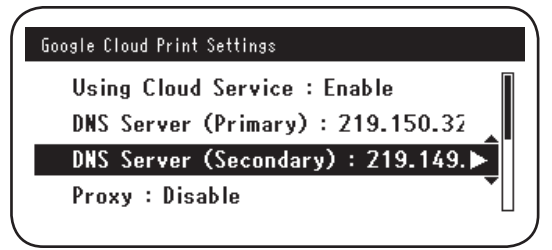

- **4** Nastavení s použitím následujícího postupu používá na používaném síťovém prostředí proxy server.
  - (1) Vyberte položky [Nastavení]-[Služba Google Cloud Print]-[Nastavení služby Google Cloud Print]-[Proxy (Proxy)].

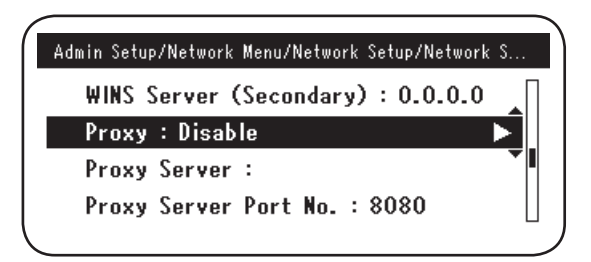

(2) Nastavte na [**Povolit** (Enable)].

|     |          | Proxy  |    |
|-----|----------|--------|----|
| U 🗸 | ✓ Enable |        |    |
| 0   | Disable  | •      |    |
| D   |          |        |    |
|     | €Cancel  | @Enter | 1, |

(3) Vyberte položku [Server proxy (Proxy Server)] a zadejte název serveru.

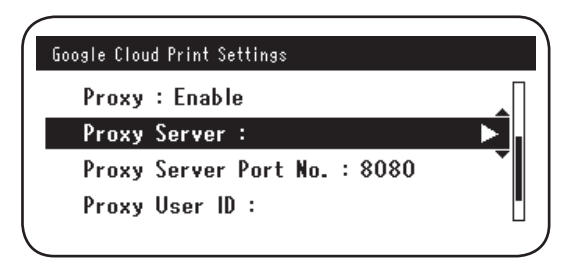

(4) Vyberte položku [**Číslo portu serveru proxy** (Proxy Server Port No.)] a zadejte číslo portu.

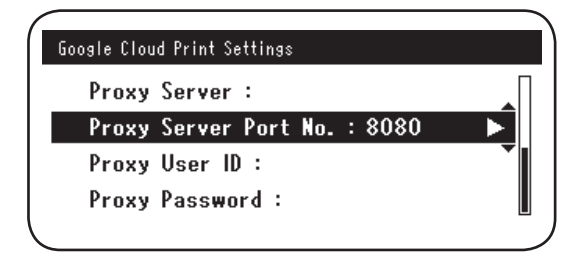

Nastavte [ID uživatele proxy (Proxy User ID)] a [Heslo proxy (Proxy Password)].

**Dané hodnoty konzultujte se správcem sítě.** 

| Google Cloud Print Settings  | Google Cloud Print Settings  |
|------------------------------|------------------------------|
| Proxy Server :               | Proxy Server :               |
| Proxy Server Port No. : 8080 | Proxy Server Port No. : 8080 |
| Proxy User ID :              | Proxy User ID :              |
| Proxy Password :             | Proxy Password : 📃           |
|                              |                              |

5 Zařízení Oki Data zaregistrujte ke službě Google Cloud Print.

Vyberte [**Nastavení** (Setting)]-[**Služba Google Cloud Print** (Google Cloud Print)]-[**Registace ke Google Cloud Print** (Register to Google Cloud Print)].

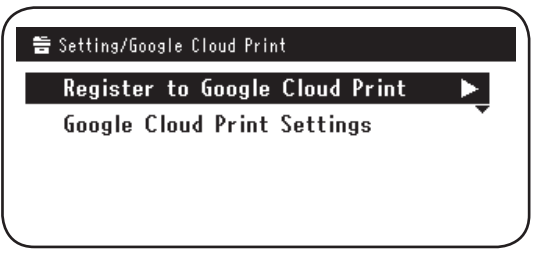

6 [Registr. k Google Cloud Print? Poznámka: Pro registraci je vyžadován účet Google. (Register device to Google Cloud Print? Note: A Google account is required for registration.)]. Vyberte [Ano (Yes)].

| Regist | ter device to Google Cloud Print? |
|--------|-----------------------------------|
| Note:  | A Google account is required      |
| for re | egistration.                      |
|        | Yes No                            |

**7** Zobrazí se ověřovací URL, proto klikněte na tlačítko "**OK** (OK)" na ovládacím panelu a spusťte tisk.

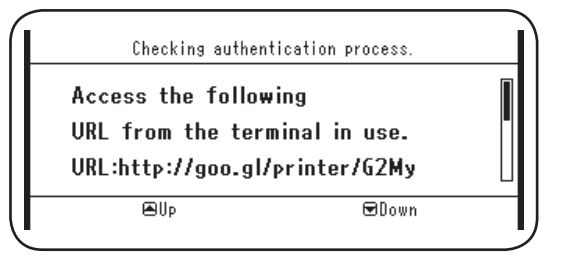

Pro proces registrace (ověření) existuje časový limit. (Cca 10 min.) Pro dokončení registrace přejděte ke kroku 12 během této doby. Pokud během této doby nemůžete pokračovat nebo pokud se zobrazí chybová zpráva, vraťte se ke kroku 5 a zaregistrujte se znovu.

- 8 K ověřovací URL, vytištěné v kroku 7, se připojte z počítače nebo z mobilního zařízení.
- 9 Zobrazí se přihlašovací obrazovka účtu Google. Zadejte své informace k účtu Google a klepněte na tlačítko [Sign in (Přihlásit)].

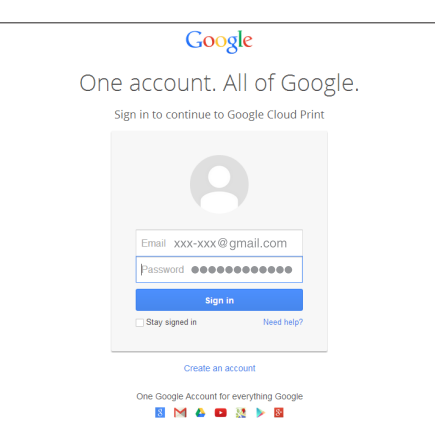

**10** Zobrazí se registrační obrazovka. Klikněte na položku [**Finish printer registration** (Dokončit registraci tiskárny)].

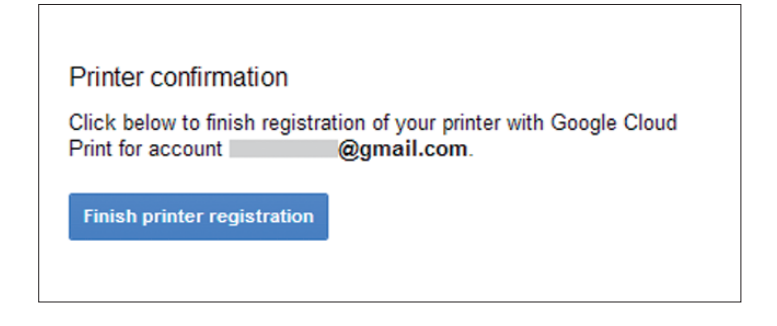

11 Počkejte, dokud se nezobrazí zpráva [Thanks, you're ready to go! (Děkujeme, jste připraveni!)].

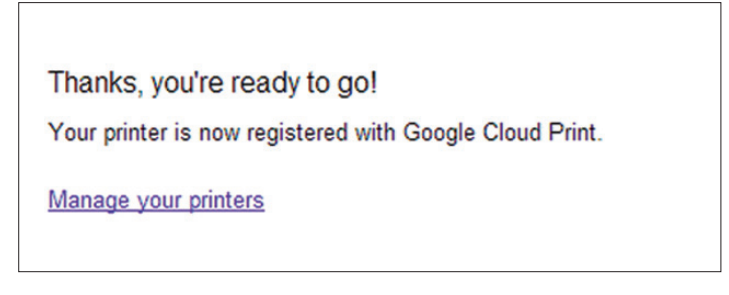

12 Podrobnosti o registraci a zpráva o dokončení registrace se zobrazí v ovládacím panelu produktu Oki Data. Posuňte se na obrazovce dolů a zprávu zkontrolujte.

| Register to Goo<br>E-mail:<br>Device Name:OKI-N<br>Google Cloud Print | ogle Cloud Print<br>@gmail.com<br>1C562-849609<br>t registration |  |
|-----------------------------------------------------------------------|------------------------------------------------------------------|--|
| €Up                                                                   | €Down                                                            |  |
| Register to Goo                                                       | ogle Cloud Print                                                 |  |
| Google Cloud Print<br>complete.<br>[OK] Close this se                 | t registration<br>creen.                                         |  |
| €Up                                                                   | €Down                                                            |  |

**13** Klepněte na tlačítko "**OK** (OK)" na ovládacím panelu. Tím bude registrace dokončena.

# 3. Tisk

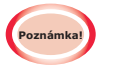

- Při tisku prostřednictvím ovladačů tiskárny nebo při tisku ze skutečného zařízení Oki Data se kvalita tisku může lišit.
- Soubory PDF, využívající efekty průhlednosti, nemusí být vytisknuty správně.
- Šifrované soubory PDF možná nebudou vytištěny.

## Automatický tisk

Jsou-li tisková data odeslána do zařízení Oki Data, registrovaného ke službě Google Cloud Print, spustí se tisk automaticky.

- **1** Zkontrolujte, zda je zdroj napájení zařízení Oki Data zapnuto.
- 2 Aplikaci, kompatibilní se službou Google Cloud Print, například Google Chrome, Gmail nebo Google Drive atd., spusťte z PC nebo z mobilního terminálu.
- 3 Klepněte na ikonu klíče nebo na rozbalovací nabídku v aplikaci a ze zobrazené rozbalovací nabídky vyberte možnost [**Tisk**].
- **4** Na zobrazené obrazovce vyberte registrované zařízení Oki Data.
- **5** Před tiskem zkontrolujte nastavení tisku.
  - Při tisku použijte účet Google, používaný při registraci zařízení Oki Data ke službě Google Cloud Print. Chcete-li pro tisk použít jiný účet Google, je nutné provést nastavení [Sdílet], dodávané službou Google Cloud Print.

## Ruční tisk

Je-li automatický tisk zakázán, nebo pokud chcete začít tisknout bezprostředně poté, kdy byla data odeslána, použijte ruční tisk.

- **1** Zkontrolujte, zda je zdroj napájení zařízení Oki Data zapnuto.
- **2** Vyberte [**Prohlédnout informace**]-[**Služba Google Cloud Print** (Google Cloud Print)]-[**Vytisknout ručně** (Print Manually)].

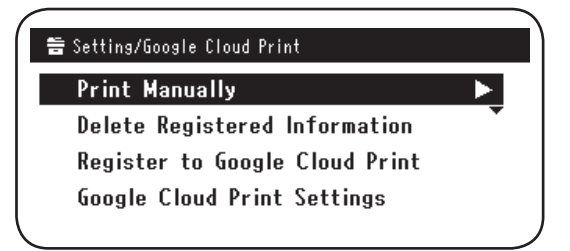

- *3* Veškerá tisková data ve službě Google Cloud Print Service budou vytištěna.
  - Pro ruční tisk nastavte položku [Použití služby Cloud Service] na možnost [Povolit] nebo [Pozastavit]. Podrobnosti o [Použití služby Cloud Service]. Viz "Změna nastavení použití služby Cloud Service" (Strana 15).

## Změna nastavení tisku

Pro změnu nastavení tisku vyberte při tisku z kompatibilní aplikace položku [**Možnost**] na obrazovce volby zobrazené tiskárny.

# Zrušení tisku

Chcete-li tisk zrušit v průběhu, zrušte jej ze zařízení Oki Data.

Pokud tisk nezačal, připojte se na obrazovku správce tisku služby Google Cloud (https://www.google.com/cloudprint), a tiskovou úlohu odstraňte.

# 4. Odstraňování potíží

# Zařízení Oki dat nelze zaregistrovat

Pokud zařízení Oki Data ke službě Google Cloud Print zaregistrovat nelze, proveďte registraci znovu od začátku podle postupu v "2. Přípravy k tisku" (Strana 6).

# Nelze tisknout

1 Postupujte podle "Kontrola registrace ke službě Google Cloud Print" (Strana 14) a zkontrolujte, zda je zařízení Oki Data správně zaregistrováno ke službě Google Cloud Print.

Není-li zařízení registrováno, provedte registraci podle "2. Přípravy k tisku" (Strana 6). Je-li zařízení zaregistrováno, přejděte ke kroku **2**.

2 Připojte se k webové stránce, uložené v zařízení Oki Data (http://(IP adresa zařízení Oki Data)), a zkontrolujte stav připojení.

Pokud se u některého ze stavů [**Status XMPP**] nebo [**Status HTTP**] v [**Přihlášení správce**]-[**Prohlédnout informace**]-[**Síť**]-[**Služba Google Cloud Print**] zobrazí [**Chyba (Kód chyby**)], proveďte nápravná opatření, popsaná v části "Zobrazí se kód chyby" (Strana 13).

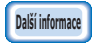

Ve výchozím továrním nastavení [Přihlášení správce] je uživatelské jméno "root" a heslo "aaaaaa".

Při použití firemní sítě zkontrolujte, zda je otevřen port XMPP (5222).

Pro podrobnosti o používané síti se obraťte na správce sítě.

# Zobrazí se kód chyby

Dojde-li k chybě, se zobrazí na ovládacím panelu používaného zařízení Oki Data se zobrazí kód chyby (osmimístný, alfanumerický). Zkontrolujte buďto první 3 nebo poslední 2 číslice kódu chyby a proveďte řešení problémů podle metod odstraňování potíží v tabulce chybo-vých kódů.

### Tabulka chybových kódů

"x" V kódu chyby označuje uživatelem definované alfanumerické znaky.

| Kód chyby                | Opatření                                                                                                    |
|--------------------------|----------------------------------------------------------------------------------------------------|
| 00000000                 | Operace jsou normální.                                                                                                    |
| 1 0 a x x x 1 3          | Chyba připojení k HTTP serveru (chyba při ověřování serveru).                                                                                                    |
| 1 0 b x x x 1 3          | (http://(IP adresa zařízení Oki Data)), a zkontrolujte importovanou                                                                                                    |
| 1 0 c x x x 1 3          | licenci CA. Muzete take aktualizovat nrmware.                                                                                                    |
| 1 0 a x x x 1 6          | Chyba připojení k serveru proxy (chyba při ověřování serveru).                                                                                                    |
| 1 0 b x x x 1 6          | (http://(IP adresa zařízení Oki Data)), a zkontrolujte importovanou                                                                                                    |
| 1 0 c x x x 1 6          | licenci CA. Muzete take aktualizovat firmware.                                                                                                    |
| 1 0 3 × × × 8 3          | Chyba připojení k serveru XMPP (chyba při ověřování serveru).                                                                                                    |
| 1 0 b × × × 8 3          | http://(IP adresa zařízení Oki Data)), a zkontrolujte importovanou<br>licenci CA. Můžete také aktualizovat firmware.                                                             |
| 1 0 3 × × × 8 6          | Chyba připojení k serveru proxy (chyba při ověřování serveru).<br>Připojte se k webové stránce, uložené v zařízení Oki Data                                                      |
| 1 0 b x x x 8 6          | (http://(IP adresa zařízení Oki Data)), a zkontrolujte importovanou<br>licenci CA. Můžete také aktualizovat firmware.                                                            |
| x x x x x x <b>1 1</b>   | Došlo k chybě serveru DNS.<br>Zkontrolujte nastavení DNS serveru zařízení Oki Data. (Strana 6)                                                                                   |
| x x x x x x x <b>1 2</b> | Připojení k serveru HTTP se nezdařilo.<br>Selhání připojení bylo způsobeno používaným síťovým prostředím.<br>Obraťte se na správce sítě.                                         |
| x x x x x x <b>1 3</b>   | Chyba připojení k serveru HTTP.<br>Selhání připojení bylo způsobeno používaným síťovým prostředím.<br>Obraťte se na správce sítě.                                                |
| x x x x x x <b>1 4</b>   | Došlo k chybě serveru DNS.<br>Zkontrolujte nastavení DNS serveru nebo název serveru proxy v zařízení<br>Oki Data. (Strana 6, Strana 7)                                           |
| x x x x x x <b>1 5</b>   | Připojení k serveru proxy se nezdařilo.<br>Zkontrolujte nastavení serveru proxy v zařízení Oki Data. (Strana 7)<br>Pokud problém stále není vyřešen, obraťte se na správce sítě. |
| x x x x x x <b>1 6</b>   | Toto je chyba připojení serveru proxy.<br>Selhání připojení bylo způsobeno používaným síťovým prostředím.<br>Obraťte se na správce sítě.                                         |
| x x x x x x x <b>1 7</b> | Toto je chyba ověřování serveru proxy.<br>Zkontrolujte nastavení serveru proxy v zařízení Oki Data. (Strana 7)<br>Pokud problém stále není vyřešen, obraťte se na správce sítě.  |

| Kód chyby       | Opatření                                                                                                    |
|-----------------|----------------------------------------------------------------------------------------------------|
| x x x x x x 8 1 | Došlo k chybě serveru DNS.<br>Zkontrolujte nastavení DNS serveru zařízení Oki Data. (Strana 6)                                                                                   |
| x x x x x x 8 2 | Připojení k serveru XMPP se nezdařilo.<br>Zkontrolujte, zda je port XMPP (5222) otevřen.<br>Pokud problém stále není vyřešen, obraťte se na správce sítě.                        |
| x x x x x x 8 3 | Připojení k serveru XMPP se nezdařilo.<br>Zkontrolujte, zda je port XMPP (5222) otevřen.<br>Pokud problém stále není vyřešen, obraťte se na správce sítě.                        |
| x x x x x x 8 4 | Došlo k chybě serveru DNS.<br>Zkontrolujte nastavení DNS serveru nebo název serveru proxy v zařízení<br>Oki Data. (Strana 6, Strana 7)                                           |
| x x x x x x 8 5 | Připojení k serveru proxy se nezdařilo.<br>Zkontrolujte nastavení serveru proxy v zařízení Oki Data. (Strana 7)<br>Pokud problém stále není vyřešen, obraťte se na správce sítě. |
| x x x x x x 8 6 | Toto je chyba připojení serveru proxy.<br>Zkontrolujte, zda je port XMPP (5222) otevřen.<br>Pokud problém stále není vyřešen, obraťte se na správce sítě.                        |
| x x x x x x 8 7 | Toto je chyba ověřování serveru proxy.<br>Zkontrolujte nastavení serveru proxy v zařízení Oki Data. (Strana 7)<br>Pokud problém stále není vyřešen, obraťte se na správce sítě.  |

# Kontrola registrace ke službě Google Cloud Print

#### Administrační obrazovka služby Google Cloud Print

Připojte se k administrační obrazovce služby Google Cloud Print (https://www.google.com/cloudprint). Zadejte své informace k účtu Google a klepněte na tlačítko [**Přihlášení**].

Pro zobrazení registrované tiskárny klepněte na tlačítko [Tisk].

#### Webové stránky, uložené v zařízení Oki Data

Připojte se k webové stránce, uložené v zařízení Oki Data (http://(IP adresa zařízení Oki Data)), a zkontrolujte, zda je v záložce [**Přihlášení správce**]-[**Prohlédnout informace**]-[**Síť**]-[**Služba Google Cloud Print**] zobrazeno [**Registrováno**].

**Ve výchozím továrním nastavení [Přihlášení správce] je uživatelské** jméno "root" a heslo "aaaaaa".

#### Ovládací panel zařízení Oki Data

Vyberte položky [**Nastavení** (setting)]-[**Služba Google Cloud Print** (Google Cloud Print)] a zkontrolujte, zda jsou zobrazeny čtyři níže označené položky.

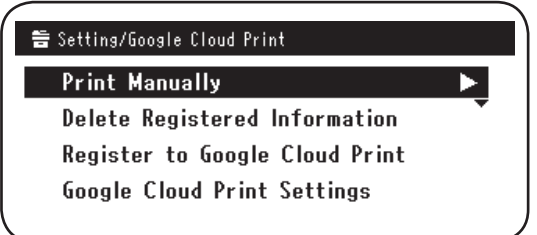

# Kontrola/změna nastavení použití služby Cloud Service

### Kontrola nastavení použití služby Cloud Service

Připojte se k webové stránce, uložené v zařízení Oki Data

(http://(IP adresa zařízení Oki Data)), a zaškrtněte [**Přihlášení správce**]-

[Prohlédnout informace]-[Síť]-[Služba Google Cloud Print]-[Použití služby

Cloud Service]. Stav použití je jedním ze tří následujících možností.

**Povolit:** Je povolen automatický a ruční tisk.

Pozastavit: Je povolen ruční tisk. Nastavte, pokud chcete automatický tisk zakázat.

Zakázat: Tisk je zakázán. Nastavte pozastavení používání služby Google Cloud Print.

#### **Ve výchozím továrním nastavení [Přihlášení správce] je uživatelské** jméno "root" a heslo "aaaaaa".

### Změna nastavení použití služby Cloud Service

Pro změnu nastavení použití služby Cloud Service použijte následující postup.

### Webové stránky, uložené v zařízení Oki Data

Připojte se k webové stránce, uložené v zařízení Oki Data (http://(IP adresa zařízení Oki Data)), a změňte nastavení s použitím položek [Nastavení správce]-[Síťové menu]-[Služba Google Cloud Print]-[Použití služby Cloud Service].

## Ovládací panel zařízení Oki Data

Vyberte položky [Nastavení]-[Služba Google Cloud Print]-[Nastavení služby Google Cloud Print]-[Použití služby Cloud Service (Using Cloud Service)] a nastavení změňte.

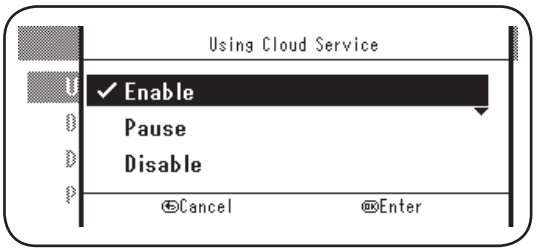

## Operace, využívající nastavení režimu spánku

Je-li [**Použití služby Cloud Service**] nastaveno na [**Povolit**], nebude režim spánku aktivován ani v případě, že je [**Režim spánku**] v zařízení Oki Data nastaven na [**ON**]. Po režim spánku zařízení Oki Data používáte, nastavte službu Google Cloud Print buďto na možnost [**Pozastavit**] nebo [**Zakázat**].

# Odstraňování registračních informací

#### Odstraňování registračních informací

Pro odstranění informací o zařízení Oki Data, registrovaného ke službě Google Cloud Print, použijte následující postup.

1 Zkontrolujte, zda je zařízení Oki Data připojeno k síti.

#### Je-li zařízení Oki Data k síti připojeno, budou informace na administrační obrazovce služby Google Cloud Print (https://www.google.com/cloudprint) simultánně odstraněny.

2 Na ovládacím panelu vyberte položky [**Nastavení** (Setting)]-[**Služba Google Cloud Print** (Google Cloud Print)]-[**Odstranit registrační informace** (Delete Registered Information)].

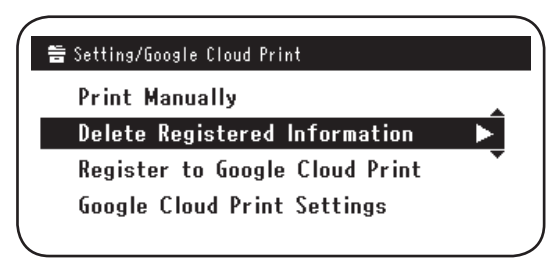

3 Vyberte možnost [Ano (Yes)].

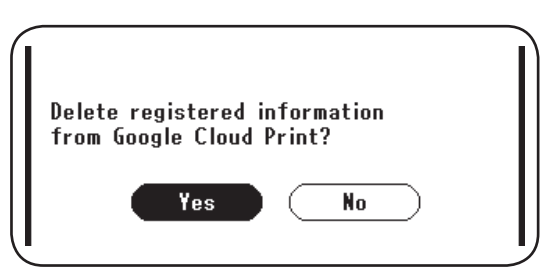

4 Po dokončení odstranění se zobrazí následující obrazovka.

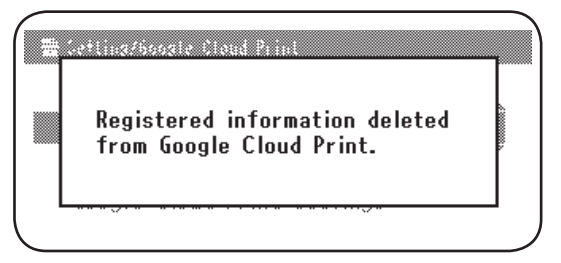

### Kontrol, zda je odstranění kompletní

#### Administrační obrazovka služby Google Cloud Print

Připojte se k administrační obrazovce služby Google Cloud Print (https://www.google.com/cloudprint). Zadejte své informace k účtu Google a klepněte na tlačítko [**Přihlášení**]. Klepněte na tlačítko [**Tisk**] a zkontrolujte, zda byla registrovaná tiskárna odstraněna.

#### Webové stránky, uložené v zařízení Oki Data

Připojte se k webové stránce, uložené v zařízení Oki Data a zaškrtněte [**Přihlášení správce**]-[**Prohlédnout informace**]-[**Síť**]-[**Služba Google Cloud Print**].

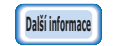

Ve výchozím továrním nastavení [Přihlášení správce] je uživatelské jméno "root" a heslo "aaaaaa".

### Ovládací panel zařízení Oki Data

Vyberte položky [Nastavení]-[Služba Google Cloud Print]. Pokud byly informace odstraněny, budou obě položky [Registace ke Google Cloud Print] a [Nastavení služby Google Cloud Print] zobrazeny.

### Pokud registrační údaje na administrační obrazovce služby Google Cloud Print zůstávají

Pokud byly registrační informace odstraněny podle postupu, popsaného v části "Odstraňování registračních informací" (Strana 16), když zařízení Oki Data nebylo k síti připojeno, zařízení Oki Data, registrované na administrační obrazovce služby Google Cloud Print (https://www.google.com/cloudprint) může nadále zůstávat. Pokud ano, použijte administrační obrazovku služby Google Cloud Print a zařízení Oki Data odstraňte.

#### Pokud byly informace odstraněny na administrační obrazovce služby Google Cloud Print

Pokud bylo zařízení Oki Data z administrační obrazovky služby Google Cloud Print (https://www.google.com/cloudprint) odstraněno omylem, registrační informace v zařízení Oki Data nadále zůstávají. V tomto případě odstraňte také registrační údaje z ovládacího panelu zařízení Oki Data.

1 Vyberte položky [**Nastavení** (Setting)]-[**Služba Google Cloud Print** (Google Cloud Print)]-[**Odstranit registrační informace** (Delete Registered Information)].

| 告 Setting/Google Cloud Print   |   |
|--------------------------------|---|
| Print Manually                 | • |
| Delete Registered Information  |   |
| Register to Google Cloud Print | • |
| Google Cloud Print Settings    |   |
| <u>_</u>                       |   |

2 Vyberte možnost [Ano (Yes)].

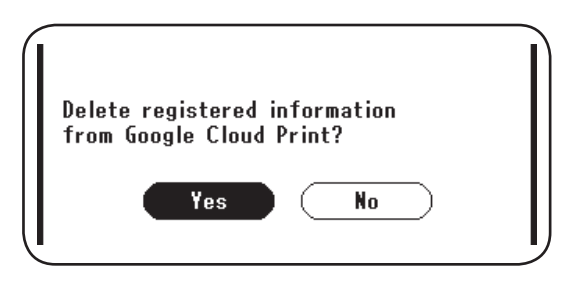

## Import CA licencí serveru proxy

Licence CA mohou být importovány z webové stránky, uložené v zařízení Oki Data

(http://(IP adresa zařízení Oki Data)).

Zadejte licenci, vydanou poskytovatelem licence, pověřeným serverem proxy. Importovat lze soubory PEM, DER a PKCS#7.

#### Pro podrobnosti o používané síti se obraťte na správce sítě.

# **Oki Data Corporation**

45700414EE Rev1

2013 12